## Vejledning – opret en forening i Conventus

Gå ind <u>www.conventus.dk</u> Klik på "opret organisation". Foreningens data indtastes. Vælg "pro" under pakke. Dette koster ikke noget, men betales af Høje-Taastrup Kommune. Hvis du er en idrætsforening, skal du udfylde feltet "priskategori" Dette felt er afhængig af, hvor mange medlemmer I har i foreningen. Det er vigtigt, at I vælger "Høje-Taastrup Kommune" under kommunen, uanset hvor i landet I bor. Jeres bopælskommune bliver automatisk anført, når I taster jeres postnr.

Det er kun nødvendigt at udfylde de felter der er \* ved. Vi ser dog meget gerne, at CVR-nummeret bliver udfyldt, da vi bruger det til udbetalinger til nogle foreninger.

Bemærk, der vil blive sendt vigtige informationer til denne kontaktperson, derfor er det vigtigt at dataene er korrekte.

Brugernavnet må ikke være din e-mail eller dit mobil nummer. Vi opfordrer til at bruge dine initialer. Dog hvis brugernavnet er optaget, kan foreningens forkortelse foranstilles.

Herefter vil der komme en kvittering fra Conventus i din mailboks med diverse oplysninger. Her iblandt vejledning om, hvordan man kommer godt i gang med at bruge systemet.

Du skal kontakte <u>fritidkultur@htk.dk</u> når du har oprettet din forening i Conventus, så foreningen kan få tildelt rettigheder til at booke lokaler på skoler og i kulturhusene.